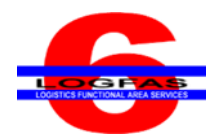

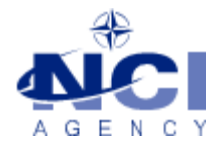

NCIA/SSBA/LAS/KB 2016-XX 27-SEP-16

# **KNOWLEDGE BASE ARTICLE**

# Logistics Functional Area Services (LOGFAS) v6.2.2

To: End userSubject: Uninstalling LOGFAS 6.2.2 after Installing LOGFAS Patches 6.2.3/6.2.4 or 6.2.5Reference(s):

#### 1. Applicability

LOGFAS 6.2.2 (64-bit operating systems)

#### 2. Problem definition

When trying to uninstall a previously patched version of LOGFAS 6.2.2 that had either 6.2.3/6.2.4 or 6.2.5 uninstalled an error message appears and the uninstallation is aborted.

#### Windows 7 Error Message:

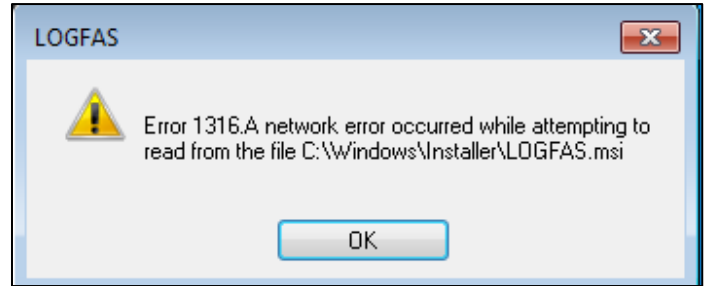

#### Windows 8.1 Error Message:

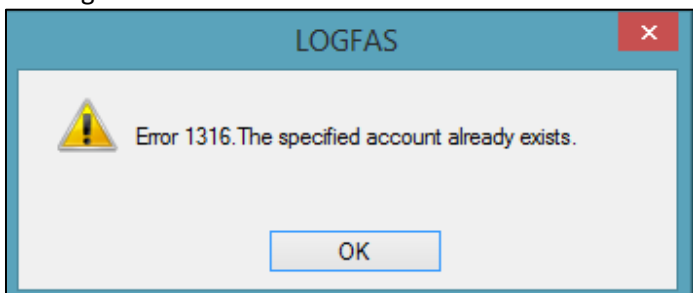

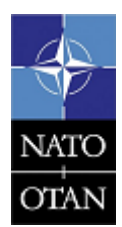

NCIA / SSBA / LAS Bldg 302, Rm 314 Tel.: +32 (0)6544 9179

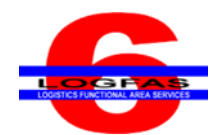

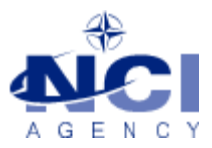

#### 3. Problem investigation

If a patch had been applied to LOGFAS 6.2.2 the Uninstall is aborted. This only occurs if a LOGFAS 6.2.3/6.2.4 or 6.2.5 patch had been applied to the baseline 6.2.2 and removed or uninstalled.

| 🚱 💭 🕫 🕨 Control Panel 🕨 Programs and Features 🔹 👻 🍫 Search Programs and       |                                                                                           |                                     |              |         |               | ograms and Features | 2 |   |
|-------------------------------------------------------------------------------|-------------------------------------------------------------------------------------------|-------------------------------------|--------------|---------|---------------|---------------------|---|---|
| Control Panel Home<br>View installed updates<br>🛞 Turn Windows features on or | Uninstall or change a program<br>To uninstall a program, select it from the list and then | click Uninstall, Change, or Repair. |              |         |               |                     |   |   |
| off                                                                           | Organize 🔻                                                                                |                                     |              |         |               |                     |   | 0 |
| Install a program from the<br>network                                         | Name                                                                                      | Publisher                           | Installed On | Size    | Version       |                     |   |   |
|                                                                               | 6 LOGFAS                                                                                  | NCIA                                | 9/27/2016    | 104 MB  | 6.2.5         |                     |   |   |
|                                                                               | 6 LOGFAS                                                                                  | NCIA                                | 9/27/2016    | 1.38 GB | 6.2.2         |                     |   |   |
|                                                                               | Microsoft .NET Framework 4.5.1                                                            | Microsoft Corporation               | 2/12/2014    | 38'8 MB | 4.5.50938     |                     |   |   |
|                                                                               | 🕼 Microsoft Agents for Visual Studio 2013                                                 | Microsoft Corporation               | 2/12/2014    | 254 MB  | 12.0.21005.1  |                     |   |   |
|                                                                               | Microsoft Deployment Agent 2013 Update 4                                                  | Microsoft Corporation               | 1/6/2015     | 8.14 MB | 12.0.31101.0  |                     |   |   |
|                                                                               | 1 Microsoft Office Professional Plus 2013                                                 | Microsoft Corporation               | 9/7/2015     |         | 15.0.4569.150 | 6                   |   |   |
|                                                                               | Microsoft Visual C++ 2010 x86 Redistributable - 10.0                                      | Microsoft Corporation               | 9/27/2016    | 795 KB  | 10.0.30319    |                     |   |   |
|                                                                               | Microsoft Visual C++ 2013 Redistributable (x86) - 12.0                                    | Microsoft Corporation               | 9/27/2016    | 17.1 MB | 12.0.21005.1  |                     |   |   |
|                                                                               | ★ SAP Crystal Reports runtime engine for .NET Framew                                      | SAP                                 | 8/8/2016     | 197 MB  | 13.0.5.891    |                     |   |   |

#### 4. Workaround

After uninstalling the LOGFAS patch and attempting an Uninstall of LOGFAS 6.2.2, select LOGFAS 6.2.2 in the Program and Features window again and click on "Change".

| 100 | Programs and reduites                            |                                                                       |                         |              |         |              |             |   |
|-----|--------------------------------------------------|-----------------------------------------------------------------------|-------------------------|--------------|---------|--------------|-------------|---|
| (   | ( ) ▼ ↑                                          |                                                                       |                         |              |         |              | nd Features | Q |
|     | Control Panel Home Uninstall or change a program |                                                                       |                         |              |         |              |             |   |
|     | View installed updates                           | To uninstall a program, select it from the list and then click Uninst | all, Change, or Repair. |              |         |              |             |   |
| •   | Turn Windows features on or<br>off               | Organize  Uninstall Change                                            |                         |              |         |              |             | ۲ |
|     | network                                          | Name                                                                  | Publisher               | Installed On | Size    | Version      |             |   |
|     |                                                  | CCleaner                                                              | Piriform                | 0/31/2010    |         | 5.21         |             |   |
|     |                                                  | 6 LOGFAS                                                              | NCIA                    | 8/31/2016    | 1.46 GB | 6.2.2        |             |   |
|     |                                                  | Winterosoft Agents for Visual Studio 2015                             | Wicrosoft Corporation   | 4/20/2013    | 120 WID | 12.0.51101.0 |             |   |
|     |                                                  | 📢 Microsoft Deployment Agent 2013 Update 4                            | Microsoft Corporation   | 4/20/2015    | 8.14 MB | 12.0.31101.0 |             |   |
|     |                                                  | Microsoft Visual C++ 2010 x86 Redistributable - 10.0.30319            | Microsoft Corporation   | 8/8/2016     | 11.0 MB | 10.0.30319   |             |   |
|     |                                                  | 🕼 Microsoft Visual C++ 2013 Redistributable (x64) - 12.0.30501        | Microsoft Corporation   | 3/16/2015    | 20.5 MB | 12.0.30501.0 |             |   |
|     |                                                  | 🕼 Microsoft Visual C++ 2013 Redistributable (x86) - 12.0.21005        | Microsoft Corporation   | 8/31/2016    | 17.1 MB | 12.0.21005.1 |             |   |
|     |                                                  | 🕼 Microsoft Visual C++ 2013 Redistributable (x86) - 12.0.30501        | Microsoft Corporation   | 3/16/2015    | 17.1 MB | 12.0.30501.0 |             |   |

The LOGFAS 6.2.2 Setup window will open, click on the "Next" button.

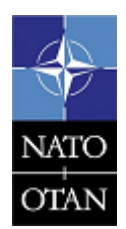

NCIA / SSBA / LAS Bldg 302, Rm 314 Tel.: +32 (0)6544 9179

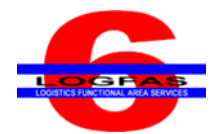

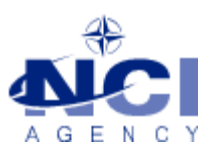

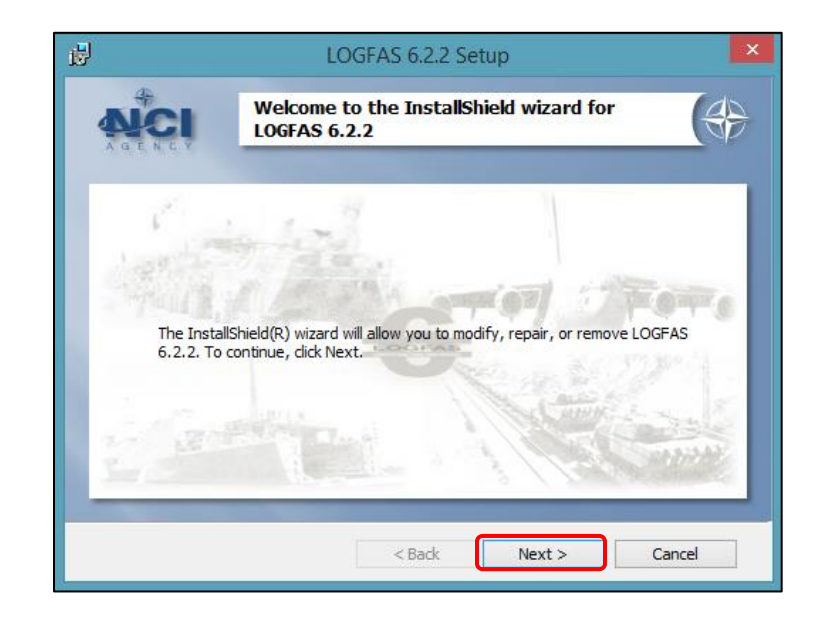

Select "Modify" and click on the "Next" button.

| <b>i</b>          | LOGFAS 6.2.2 Setup                                                                                                    |
|-------------------|----------------------------------------------------------------------------------------------------|
|                   | Program maintenance<br>Modify, repair, or remove the program.                                                                                                    |
| Modify            | Change which program features are installed. This option displays the<br>Custom Selection dialog in which you can change the way features are<br>installed.<br>Remove LOGEAS from your computer. |
| InstallShield ——— | < Back Next > Cancel                                                                                                    |

Continue by clicking on the "Next" button.

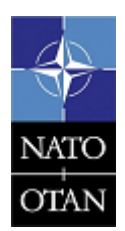

NCIA / SSBA / LAS Bldg 302, Rm 314 Tel.: +32 (0)6544 9179

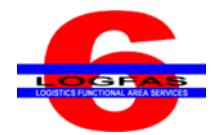

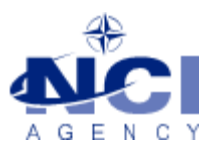

| ø                          | LOGFAS 6.2.2 Set                                      | up 🛛 🗙                                                                  |
|----------------------------|-------------------------------------------------------|-------------------------------------------------------------------------|
|                            | Program features<br>Select the program features you w | ant installed.                                                          |
| Click on an icon in the li | st below to change how a feature is i                 | installed.                                                              |
| DATAB                      | R<br>ASE                                              | Feature Description<br>This feature requires 0KB on<br>your hard drive. |
| InstallShield              |                                                       |                                                                         |
| Help                       | < Back                                                | Next > Cancel                                                           |

Click on the "Install" button.

| 17                                                                       | LOGFAS 6.2.2 Setup                                                                           | ×    |
|--------------------------------------------------------------------------|----------------------------------------------------------------------------------------------|------|
|                                                                          | Ready to modify the program<br>The wizard is ready to begin installation.                    | ()   |
| Click Install to begin<br>If you want to revie<br>Click Cancel to exit t | the installation.<br>w or change any of your installation settings, dick Back.<br>he wizard. |      |
|                                                                          |                                                                                              |      |
| InstallShield                                                            |                                                                                              |      |
|                                                                          | < Back Install Car                                                                           | ncel |

The setup will continue to be modified and a LOGFAS dialog will open.

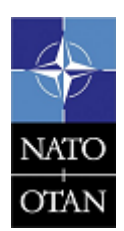

NCIA / SSBA / LAS Bldg 302, Rm 314 Tel.: +32 (0)6544 9179

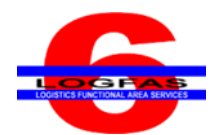

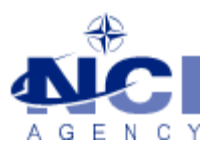

| 岁 LOGFAS 6.2.2 Setu                                                                                    | p – – ×                                                                                                    |
|----------------------------------------------------------------------------------------------------|----------------------------------------------------------------------------------------------------|
| Installing LOGFAS 6.2.2<br>The program features you selected                                           | are being installed.                                                                                                    |
| Please wait while the InstallShield wizard install<br>several minutes.<br>Status:<br>Copying new files | s LOGFAS 6.2.2. This may take                                                                                                    |
|                                                                                                    | LOGFAS                                                                                                    |
|                                                                                                    | The feature you are trying to use is on a OK network resource that is unavailable.                                                 |
| InstallShield                                                                                          | Click OK to try again, or enter an alternate path to a folder containing the installation package<br>'LOGFAS.msi'in the box below. |
|                                                                                                    | Use source:<br>C:\Users\ogfassmoketestuser\Documents\ogfas v Browse                                                                |

The installer is looking for the "LOGFAS.msi" which could be stored on a network or on the installation disc. Click on the "Browse" button and navigate to the LOGFAS.msi, if the installation disc is required, insert the disc and browse to the file location and click on the "Open" button.

| ^        | Name                 | Date modified      | Туре              | Size                             |
|----------|----------------------|--------------------|-------------------|----------------------------------|
|          | 🌗 Documentation      | 8/25/2016 11:24 AM | File folder       |                                  |
|          | ISSetupPrerequisites | 8/25/2016 11:26 AM | File folder       |                                  |
|          | 得 LOGFAS             | 12/17/2015 4:39 AM | Windows Installer | 53,972 КВ                        |
| ~        |                      |                    |                   |                                  |
| File nar | me: LOGFAS           |                    |                   | ✓ Installation Package (*.msi) ✓ |
|          |                      |                    |                   | Open Cancel                      |

Click on the "OK" button to continue.

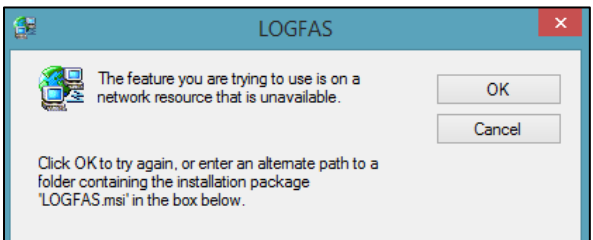

The install process will continue, once the process is finished "InstallShield wizard Completed" will be visible. Click on the "Finish" button to complete the modification.

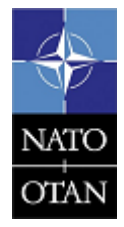

NCIA / SSBA / LAS Bldg 302, Rm 314 Tel.: +32 (0)6544 9179

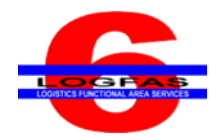

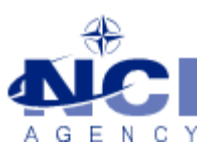

| B        | LOGFAS 6.2.2 Setup                                            | ×            |
|----------|---------------------------------------------------------------|--------------|
|          | InstallShield wizard Completed                                | (4)          |
| 5        | in the later                                                  |              |
| The wirz | rd has successfully installed LOGEAS 6.2.2. Click Einish to a | <b>∓e</b> ∓e |
| THE WILL | ru nas successiony instance bool A3 0.2.2. Circk Hinsh to e.  |              |
|          |                                                               | A STATE      |
|          | < Back Finish                                                 | Cancel       |

Select LOGFAS 6.2.2 in the Program and Features window and click on "Uninstall".

| Organize 👻 Uninstall Change                                    |                       |              |         |              |  |  |  |  |
|----------------------------------------------------------------|-----------------------|--------------|---------|--------------|--|--|--|--|
| Name                                                           | Publisher             | Installed On | Size    | Version      |  |  |  |  |
| <u>CCleaner</u>                                                | Piriform              | 8/31/2016    |         | 5.21         |  |  |  |  |
| 6 LOGFAS                                                       | NCIA                  | 8/31/2016    | 1.46 GB | 6.2.2        |  |  |  |  |
| Hicrosoft Agents for Visual Studio 2013                        | Microsoft Corporation | 4/20/2015    | 126 MB  | 12.0.31101.0 |  |  |  |  |
| 📢 Microsoft Deployment Agent 2013 Update 4                     | Microsoft Corporation | 4/20/2015    | 8.14 MB | 12.0.31101.0 |  |  |  |  |
| 💷 Microsoft Visual C++ 2010 x86 Redistributable - 10.0.30319   | Microsoft Corporation | 8/8/2016     | 11.0 MB | 10.0.30319   |  |  |  |  |
| 🖟 Microsoft Visual C++ 2013 Redistributable (x64) - 12.0.30501 | Microsoft Corporation | 3/16/2015    | 20.5 MB | 12.0.30501.0 |  |  |  |  |
| 🖟 Microsoft Visual C++ 2013 Redistributable (x86) - 12.0.21005 | Microsoft Corporation | 8/31/2016    | 17.1 MB | 12.0.21005.1 |  |  |  |  |

The Uninstall will run once again and this time LOGFAS 6.2.2 will be removed. It is advised to restart the computer after uninstalling the software.

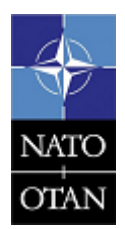

NCIA / SSBA / LAS Bldg 302, Rm 314 Tel.: +32 (0)6544 9179